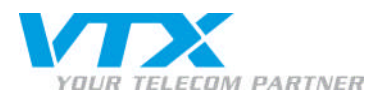

## Configuration de Hosted SharePoint 2007

Tout d'abord, il s'agit d'établir la connexion entre votre nom de domaine/sous-domaine et le serveur d'Hosted SharePoint 2007. Il existe deux cas de figure :

<u>Votre nom de domaine est géré uniquement avec Hosted SharePoint 2007</u>

Modifier les entrées DNS de votre nom de domaine comme suit :

| ns1.vtx.ch |
|------------|
| ns2.vtx.ch |
| ns3.vtx.ch |

• Hosted SharePoint 2007 est géré en passant par un sous-domaine

Dans la gestion DNS de votre nom de domaine, entrez dans le sous-domaine utilisé pour Hosted SharePoint 2007 les informations suivantes :

Type d'entrée : 62.65.133.70 TTL : 86400

Si votre site Hosted SharePoint 2007 ne doit être accessible que depuis certains postes de travail, il vous suffit de rajouter l'entrée suivante dans le fichier hosts des postes de travail concernés :

62.65.133.70

van concernes .

#Sharepoint

Après la saisie de l'une des entrées mentionnées ci-dessus, ouvrez votre site SharePoint (www.votre-domaine-sharepoint.ch) dans votre navigateur Internet.

votre-domaine-sharepoint.ch

• On vous demande d'indiquer votre nom d'utilisateur et votre mot de passe. Saisissez les paramètres de connexion qui vous ont été transmis par E-mail :

| Verbindung herstellen mit www.mobile 🗔 ? 🔀  |                                   |
|---------------------------------------------|-----------------------------------|
| 1                                           |                                   |
| Verbindung wird he<br><u>B</u> enutzername: | ergestellt mit www.mobilemail.ch. |
| <u>K</u> ennwort:                           | ••••                              |
|                                             | OK Abbrechen                      |

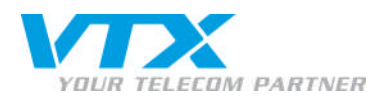

• Lors de votre première connexion, vous arrivez sur la page de sélection des modèles pour votre site SharePoint. Choisissez parmi les 30 modèles disponibles celui qui vous convient..

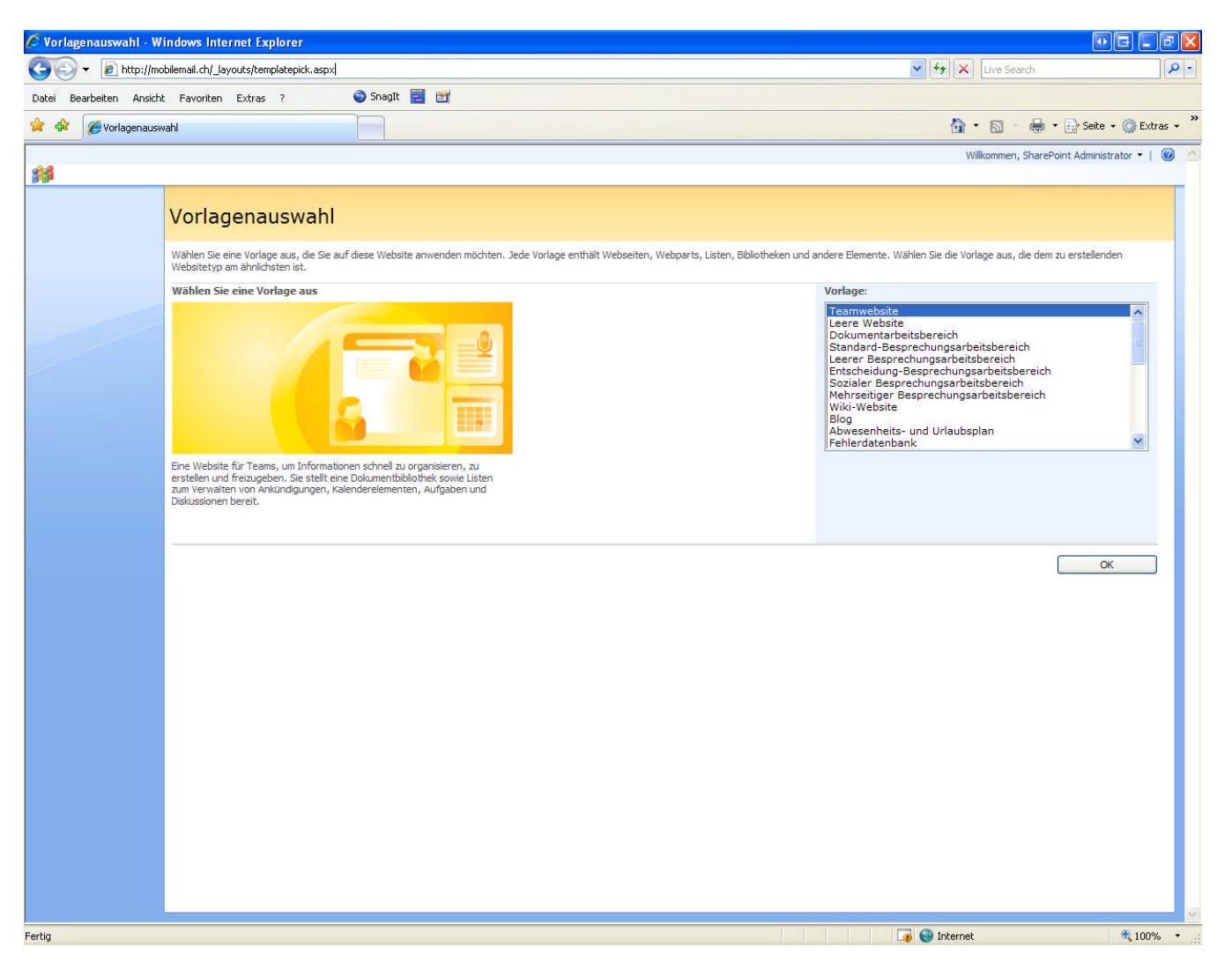

• Confirmez la sélection en cliquant sur OK. Votre site SharePoint va maintenant être généré.

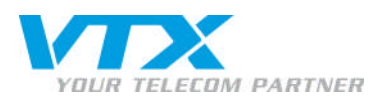

• Sur le site affiché par la suite, vous avez d'ores et déjà la possibilité de paramétrer certains éléments pour votre site SharePoint.

• Aucun autre utilisateur n'étant encore enregistré en dehors de l'administrateur, vous pouvez donc sauter cette étape en cliquant sur **OK**.

| 🖉 Gruppen für diese Website einrichten - Windows Internet Explorer                                                                                                    |                                                      |
|----------------------------------------------------------------------------------------------------|------------------------------------------------------|
| 😋 🕞 👻 👔 http://mobilemail.ch/_layouts/permsetup.aspx?HideCancel=1&NextUsing=http%3A%2F%2Fmobilemail%2Ech                                                                                                    | z 🖌 🖌 Live Search                                    |
| Datei Bearbeiten Ansicht Favoriten Extras ?                                                                                                    |                                                      |
| 🚖 🎄 🎉 Gruppen für diese Website einrichten                                                                                                    | 🏠 👻 🔚 👘 🖶 Seite 🔹 🎯 Extras 🛩 🍟                       |
| Teamwebsite                                                                                                    | Willkommen, SharePoint Administrator 🔹   🔞 🤷         |
| Jeamwebsite                                                                                                    |                                                      |
| Нотераде                                                                                                    | Websiteaktionen *                                    |
| Teamwebsite > Benutzer und Gruppen > Gruppen für diese Website einrichten<br>Gruppen für diese Website einrichten                                                                                                    |                                                      |
| Mithilfe dieser Seite können Sie angeben, wer auf Ihre Website zugreifen kann. Sie können neue Sh                                                                                                    | arePoint-Gruppen erstellen.                          |
| Besucher dieser Website<br>Besucher können den Inhalt der Website lesen. Erstellen Sie eine Besuchergruppe. Fügen Sie der<br>Gruppe Benutzer hinzu, indem Sie die Benutzernamen eingeben, getrennt durch Semikolon.       | Besucher von Teamwebsite                             |
|                                                                                                    | کر لیا<br>Alle authentifizierten Benutzer hinzufügen |
| Mitglieder dieser Website                                                                                                    | Mitglieder von Teamwebsite                           |
| Mitglieder können der Website Inhalt <b>hinzufügen</b> . Erstellen Sie eine Website-Mitgliedergruppe.<br>Fügen Sie der Gruppe Benutzer hinzu, indem Sie die Benutzernamen eingeben, getrennt durch<br>Semikolon.          | SharePoint Administrator                             |
|                                                                                                    | s, u                                                 |
| Besitzer dieser Website<br>Besitzer haben <b>Vollzugriff</b> auf die Website. Erstellen Sie eine Besitzergruppe. Fügen Sie der<br>Gruppe Benutzer hinzu, indem Sie ihre Benutzernamen eingeben, getrennt durch Semikolon. | Besitzer von Teamwebsite                             |
|                                                                                                    | SharePoint Administrator                             |
|                                                                                                    | \$.∕ LÌ                                              |
|                                                                                                    | ОК                                                   |
|                                                                                                    |                                                      |
|                                                                                                    |                                                      |
|                                                                                                    |                                                      |
|                                                                                                    |                                                      |
|                                                                                                    |                                                      |
|                                                                                                    |                                                      |
|                                                                                                    | viewent 🖉 🖓 Televent                                 |
|                                                                                                    | Lý 🤯 Internet 🔍 100% 👻                               |

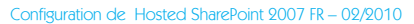

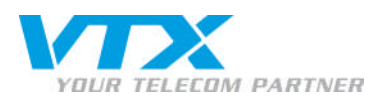

Votre site SharePoint est maintenant terminé et prêt à être édité.

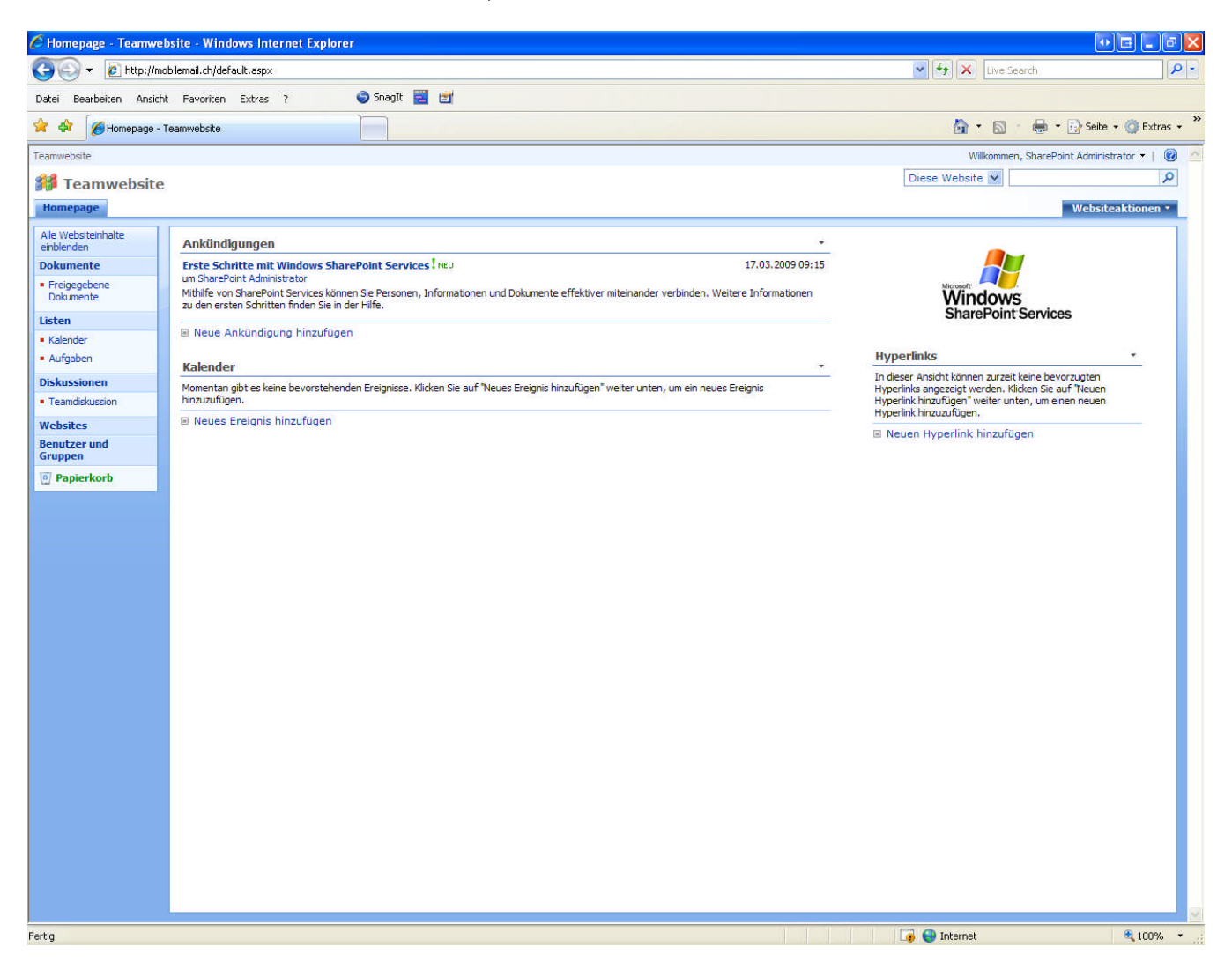

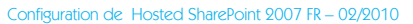